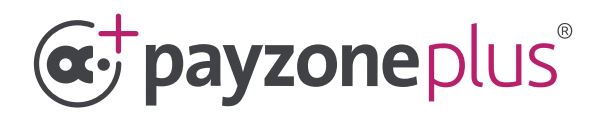

# Three simple steps to successfully install your device.

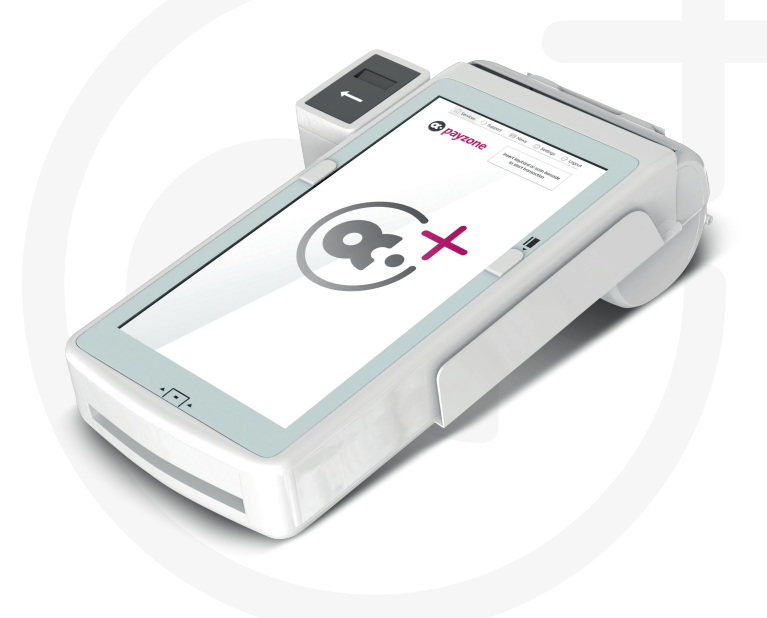

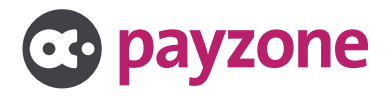

### Device installation and registration.

#### You will need the following:

- Available 240v power socket for the charging dock to be plugged into.
- Wifi internet connection.
- 15 digit registration code (in the Payzone Plus Registration email we sent to you).
- Test barcode (printed inside the box lid and also on the Welcome letter that came with your Payzone Plus).
- Till roll.

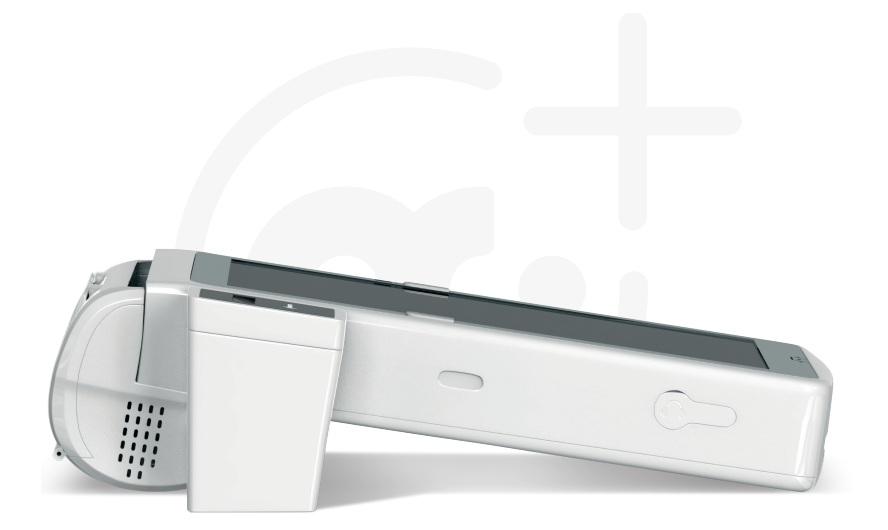

It's time to work Smaller, Faster and Better...

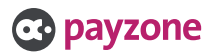

#### • Insert the supplied till roll into your Payzone Plus as shown opposite.

• The till roll must be inserted this way with the paper exiting the Payzone Plus near the screen.

• Place the Payzone Plus onto the charging dock.

• Plug the charging dock into the power socket and turn it on by holding this button on the side.

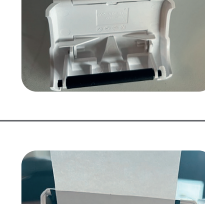

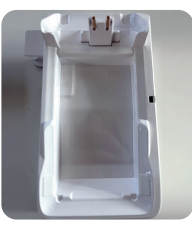

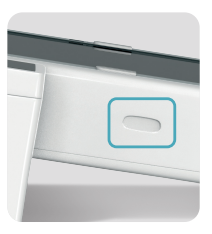

payzone

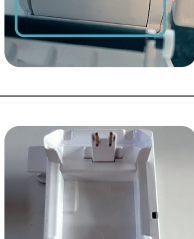

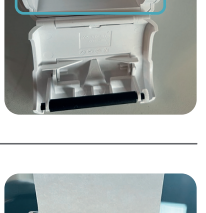

When the Payzone Plus powers on it will display a series of screens in this order: **SAIO**, **android**, **android** is **starting**, **pink Payzone screen** and then **the network screen** (see below).

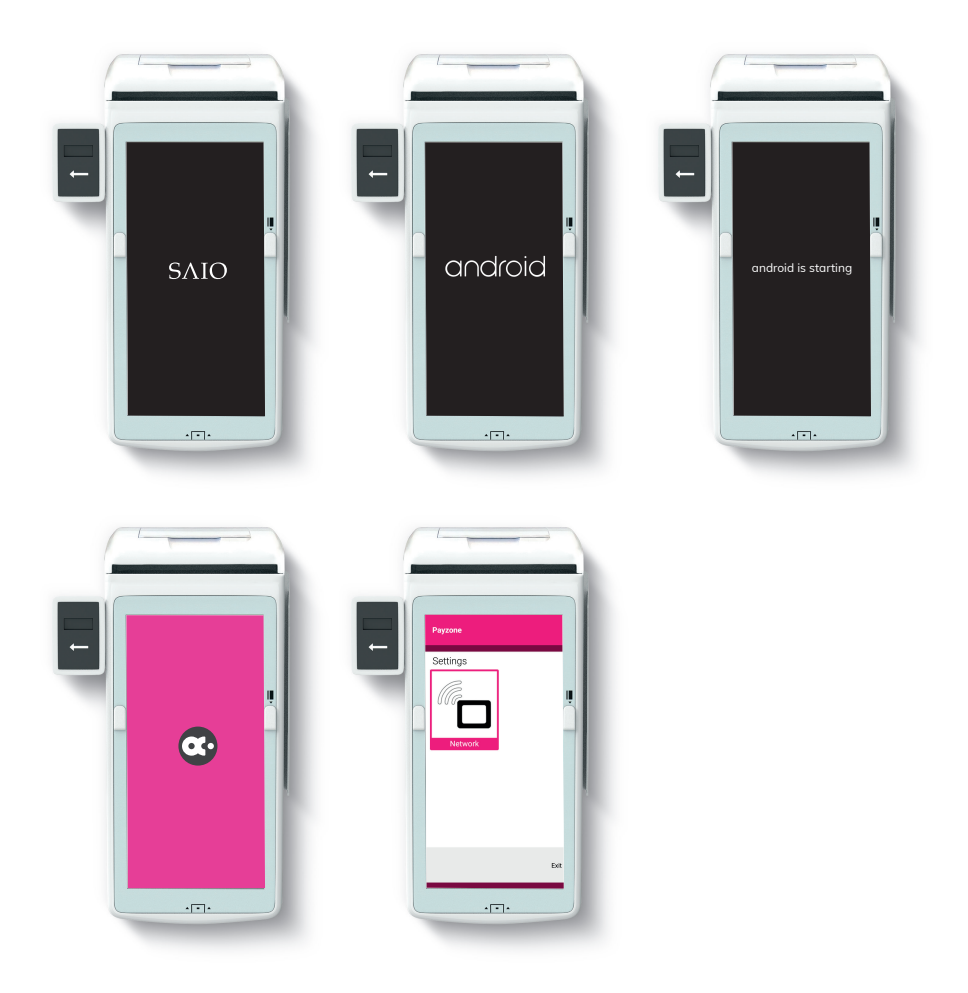

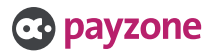

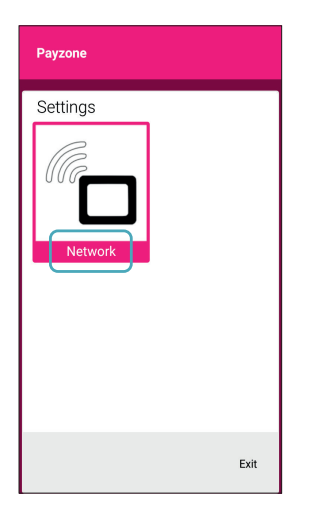

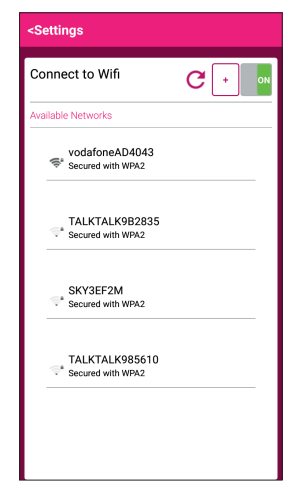

1: Press Network.

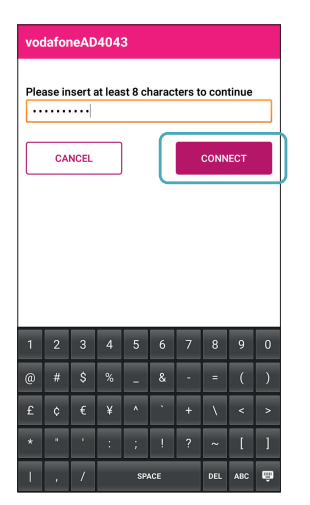

**3:** Enter the password for your router and press **Connect**.

**2:** On the **connect to Wifi** screen, select your Wifi router from the list.

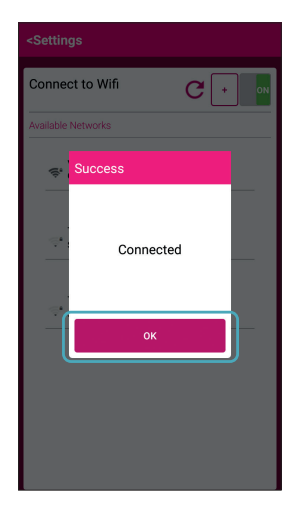

**4:** A box will show once connection is successful. Press **OK** to continue.

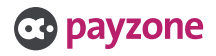

| <settings< th=""><th></th></settings<> |              |
|----------------------------------------|--------------|
| Connect to Wifi                        | <b>G</b> + N |
| Available Networks                     |              |
| vodafoneAD4043<br>Secured with WPA2    |              |
| TALKTALK9B2835<br>Secured with WPA2    |              |
| SKY3EF2M<br>Secured with WPA2          |              |
| TALKTALK985610<br>Secured with WPA2    |              |

**5:** Select **Settings** to go back to the Network screen and press **Exit**.

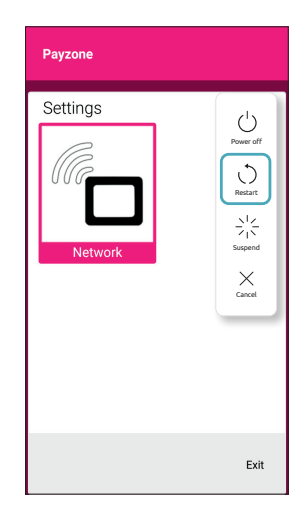

6: Wait a few minutes for the latest software to download. Now hold the power button on the side for a couple of seconds and press **Restart**.

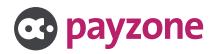

#### Step 2: Registration.

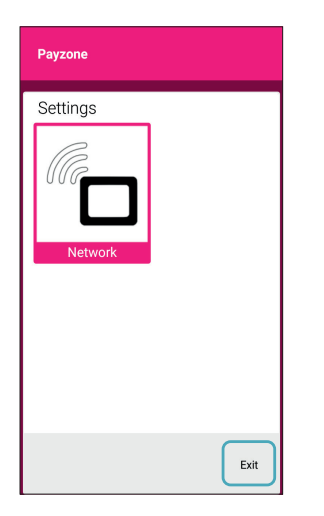

1: The software will update and the Network Settings screen will appear again. Press **Exit**.

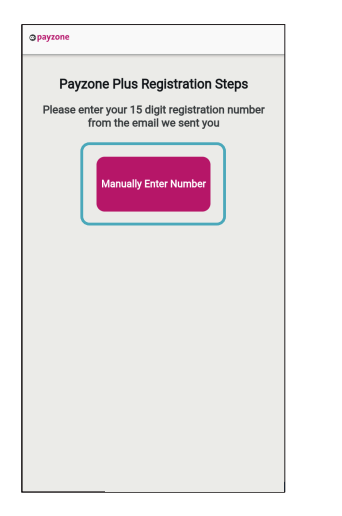

**3:** On the Payzone Plus registration steps screen. Press **Manually Enter Number**.

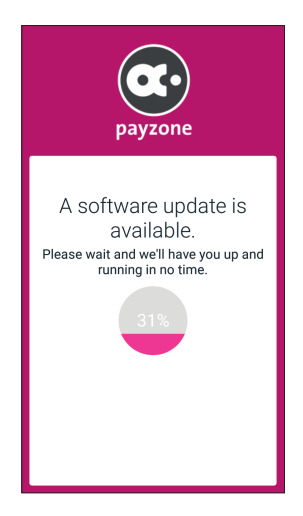

2: your Payzone Plus will check for updates and if it doesn't move past this screen, please call the Helpdesk on: **01606 566 566** 

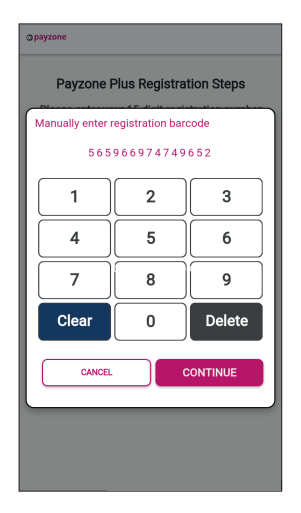

**4:** Enter your 15 digit registration number from the Payzone Plus registration email we sent to you and press **Continue**.

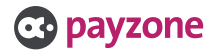

#### Step 2: Registration.

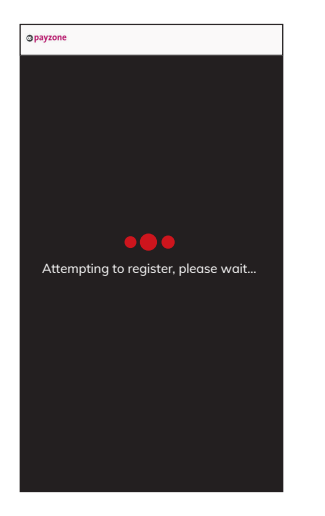

5: The device will now briefly show Attempting to register screen.

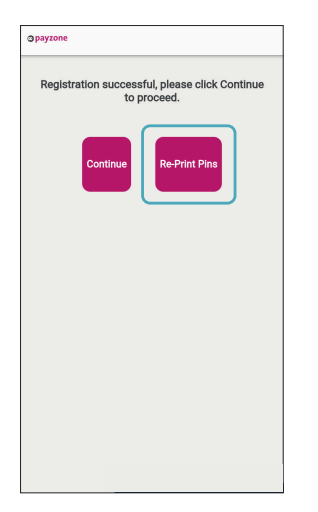

7: If you need another copy of the PINs, simply select **Re-Print Pins** before pressing **continue**.

| Registration successful, please click Continue to proceed. |          |               |
|------------------------------------------------------------|----------|---------------|
|                                                            | Continue | Re-Print Pins |
|                                                            |          |               |
|                                                            |          |               |
|                                                            |          |               |

**6:** Registration Successful will display and your 4 digit cashier and admin PIN numbers will print out automatically, so long as the till roll is inserted correctly. Press **continue**.

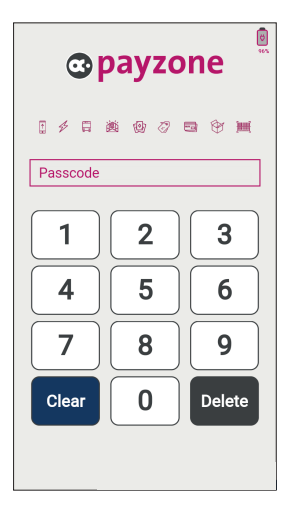

8: The login screen will be displayed. Enter your 4 digit Cashier PIN.

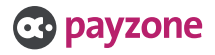

#### Step 3: Test transaction.

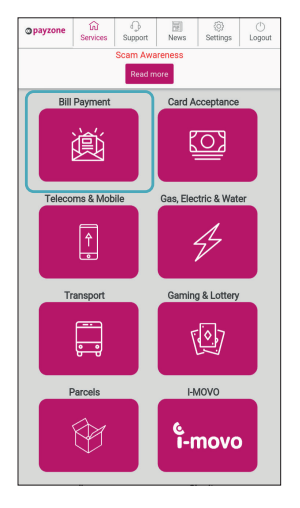

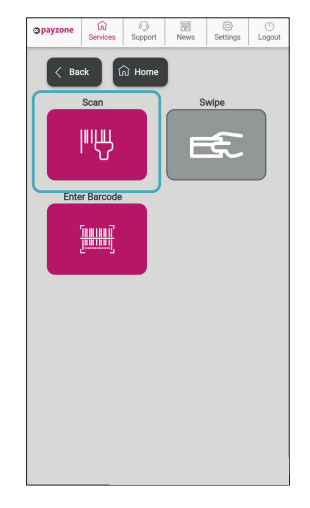

1: Now press Bill payment.

2: Press Scan.

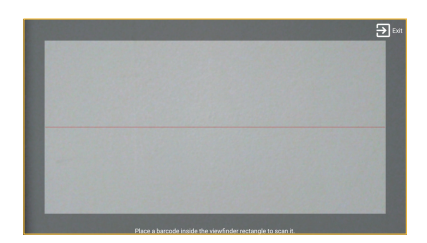

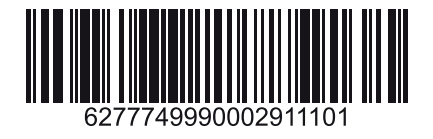

**3:** Scan this barcode which is also printed under the **box lid** and in the **Welcome letter** you received with your Payzone Plus

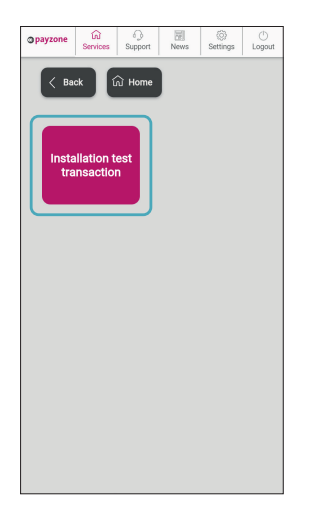

4: Press Installation Test Transaction.

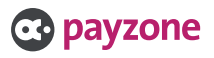

#### Step 3: Test transaction.

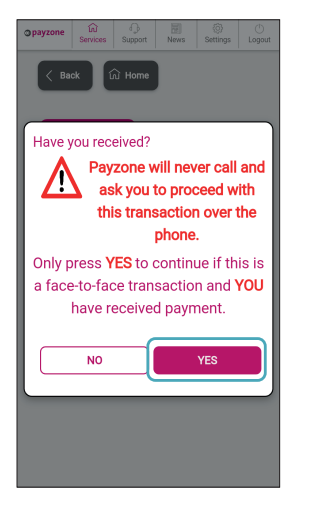

PAYZONE DEFAULT TILL PAYZONE - TAKIN 13259200 YOUR PAYMENTS Installation Test Transaction 6277 7499 9000 2911 101 SCANNED PAYMENT £0.00 MOP CASH CUSTOMER COPY This test has been successful and your device is connected to the Payzone network. If you have any further questions please call 01606 566 566 M132592 C0006 T24859987 R1966 DATE 16/11/22 09:52 Tell us what you think, scan the code below **1262**0

5: This fraud warning message is displayed before every transaction. It's a reminder to you and your staff to check that payment has been received from your customer. Payzone will **NEVER** call you to process a transaction with a value over the phone. 6: Press Yes to complete the test transaction which will print this receipt.

# Your Payzone Plus is now all set up and ready for your customers!

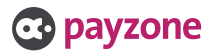

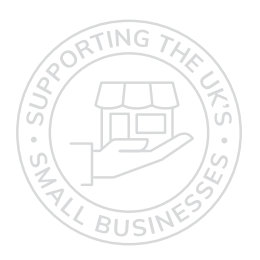

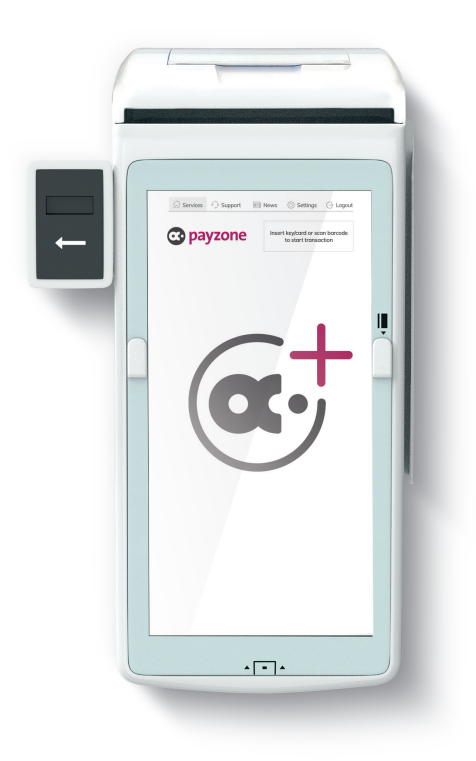

### Get in touch.

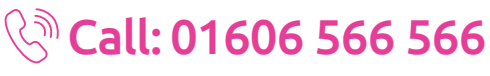

#### 回 web: payzone.co.uk

Opening hours: Mon-Friday: 8am-7pm. Saturday: 9am-5pm. Sunday: 9am-1pm.

Payzone Bill Payments Limited is a limited company registered in England and Wales under company number: 11310918. VAT registration number GB 172 6705 02. Registered office: Finsbury Dials, 20 Finsbury Street, London, England EC2Y 9AQ

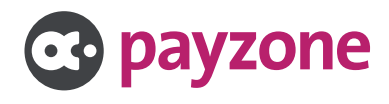